# Ipreville – Instituto de Previdência Social dos Servidores Públicos do Município de Joinville

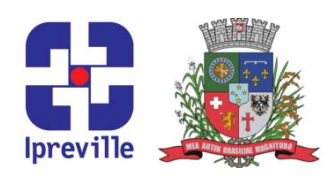

### Redefinição de senha para Acesso ao SEI

| Criação                                                                                                    |      | Edição           |                                         | Codificação |  |
|----------------------------------------------------------------------------------------------------|------|------------------|-----------------------------------------|-------------|--|
| 04/05/2020                                                                                                    |      |                  |                                         | FOI - 09    |  |
| Elaboração                                                                                                    |      | Revisão          |                                         | Aprovação   |  |
| Felipe Rafael Popovicz Marco                                                                                                    |      | o Aurélio Corrêa |                                         |             |  |
| Conceito                                                                                                    |      |                  |                                         |             |  |
| Redefinição de senha para Acesso ao SEI                                                                                                    |      |                  |                                         |             |  |
| Objetivos                                                                                                    |      |                  |                                         |             |  |
| Fazer a redefinição de senha do servidor para acesso ao SEI.                                                                                                    |      |                  |                                         |             |  |
| Aplicação                                                                                                    |      |                  | Execução                                |             |  |
|                                                                                                    |      |                  | Servidor designado para solicitar novos |             |  |
|                                                                                                    | _    |                  |                                         | usuários    |  |
|                                                                                                    | Mate | riais Neces      | sários                                  |             |  |
| <ul> <li>Computador para acesso ao sistema SEI</li> </ul>                                                                                                    |      |                  |                                         |             |  |
| Descrição do Processo                                                                                                    |      |                  |                                         |             |  |
| <ul> <li>2 - Retomar processo antigo do usuário que esqueece sub senha de acesso do sel.</li> <li>2 - Retomar processo antigo do usuário no SEI de criação de senha.</li> <li>3 - Incluir documento Requisição de assinatura eletrônica e marca a opção Redefinição de assinatura eletrônica.</li> <li>4 - Assinar e enviar para SAP.UNG.ASE;</li> <li>5 - Recebe a senha provisória.</li> <li>6 - Chamar servidor para alterar a senha.</li> <li>7 - Imprime o Termo de Responsabilidade</li> <li>8 - Ao final, servidor assina Termo de Responsabilidade de assinatura eletrônica.</li> <li>9 - Anexar o Termo ao processo no SEI, clicando em Incluir documento, Tipo Externo, localiza Termo de Responsabilidade de assinatura eletrônica, inclui a data que documento foi assinado, Clica em escolher arquivo e localiza o Termo assinado. Clica em confirmar dados. Após isso, basta clicar em Concluir Processo.</li> </ul> |      |                  |                                         |             |  |

# Ipreville – Instituto de Previdência Social dos Servidores Públicos do Município de Joinville

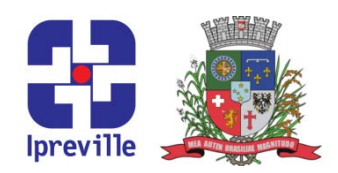

### Fluxograma

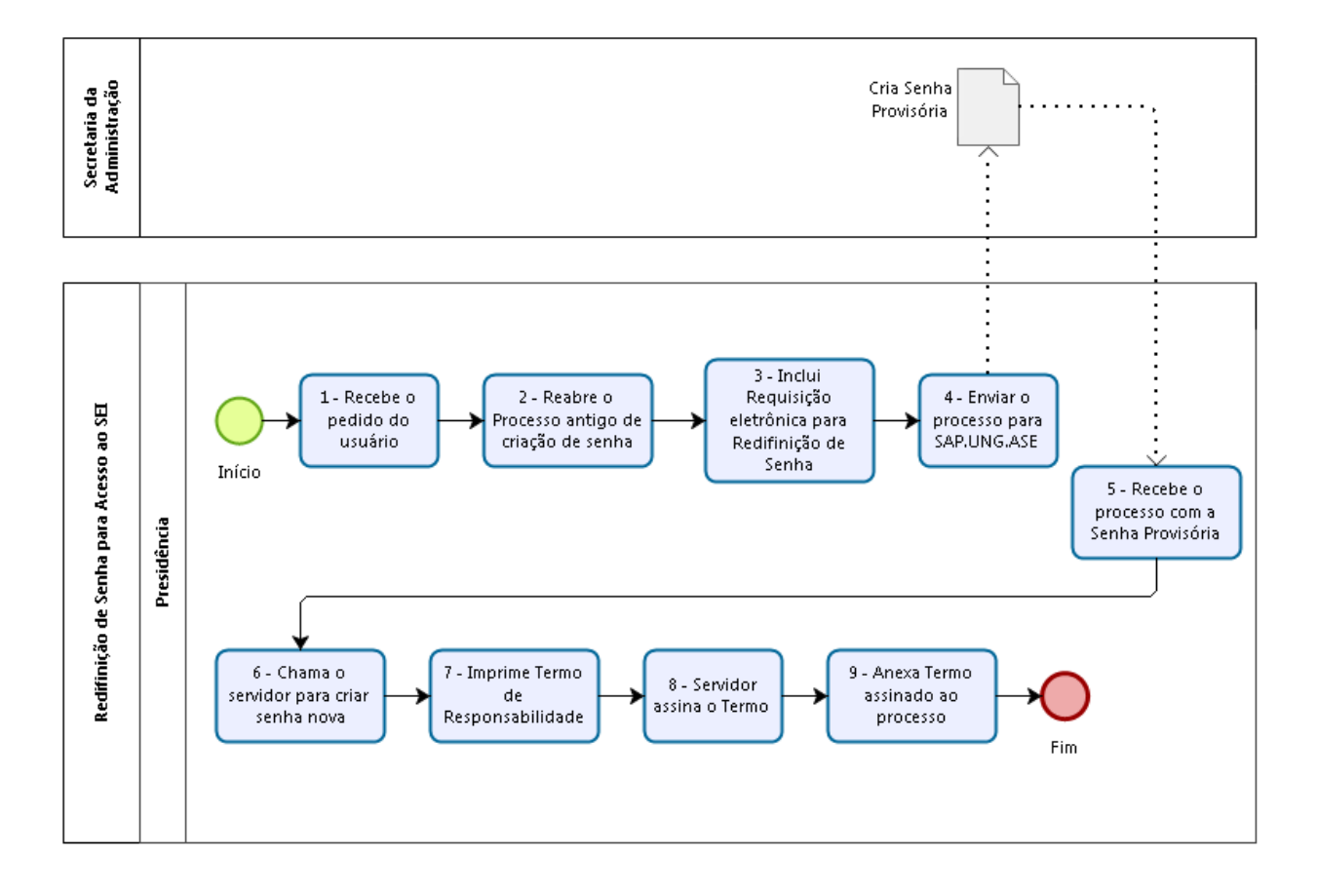

# Ipreville